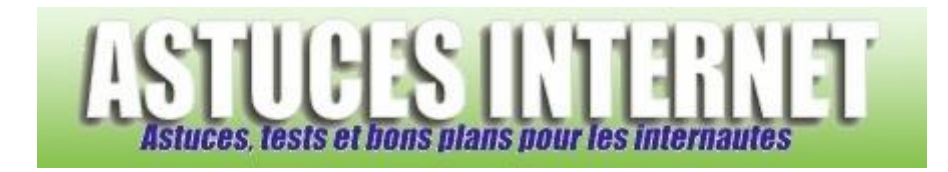

## Comment Zoomer dans une page web avec Internet Explorer 7 ?

Demandé et répondu par Sebastien le 23-02-2007

**Internet Explorer 7** propose une nouvelle **fonction de zoom**. Contrairement à ce qui était présent dans la version précédente du navigateur, cette nouvelle fonction propose <u>un réel agrandissement</u> de la page et non une simple modification de la taille des polices de caractères.

En effet, cette fonction permet d'agrandir l'intégralité d'une page web (images comprises) le tout en <u>respectant les</u> <u>proportions d'origines</u>.

Pour zoomer dans une page web, plusieurs possibilités s'offrent à vous :

- Choisir le niveau de zoom désiré : Dans la barre des commandes, cliquez sur le menu Page Page et ouvrez la fonction Zoom.
- Utiliser le raccourci de la fonction zoom (dans la barre d'état). Cliquez sur le raccourci situé en bas à droite de la fenêtre du navigateur. Un clic donne un zoom de 125%, un deuxième donne un zoom de 150% et un troisième remet le niveau de zoom dans sa position initiale. Le menu déroulant situé à droite du raccourci permet de choisir directement un niveau de zoom.
- Utiliser la combinaison de touche CTRL + Molette de la souris (CTRL + molette vers le haut donne un zoom avant. CTRL + molette vers le bas donne un zoom arrière)

Aperçu du raccourci de la fonction zoom :

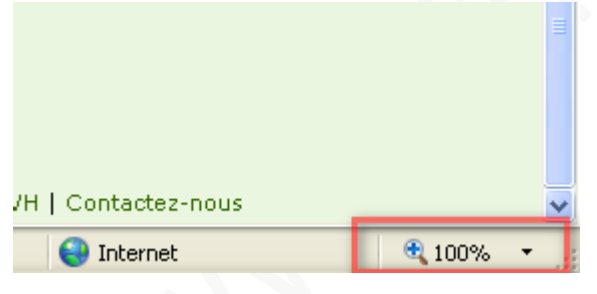